## Activation du portail patient Et récupérer des documents

Une fois le lien ouvert, vous devez entrer votre **nom d'utilisateur**. Votre nom d'utilisateur est **votre adresse courriel**.

Collez OU entré manuellement, le <u>mot de passe temporaire</u> que vous avez reçu dans votre courriel d'activation, dans le champ de MOT DE PASSE du portail.

\*\* **Pour coller le mot de passe**, cliquez dans le champ du mot de passe, puis faites un clic droit et sélectionnez Coller ou appuyez sur CRTL+P sur le clavier pour coller.

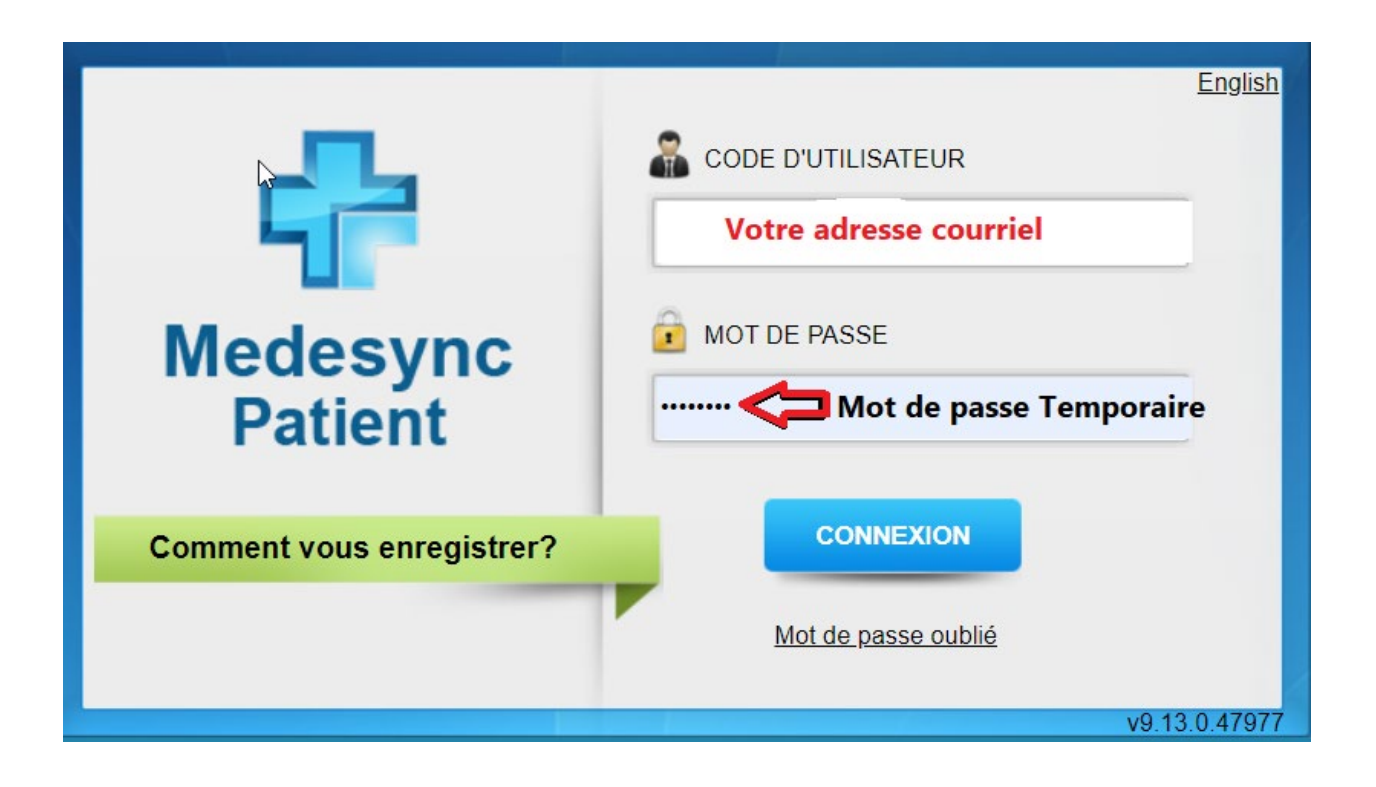

Une fois cela fait, cliquez sur **<u>CONNEXION</u>** 

Vous serez invité à saisir un **nouveau mot de passe**, puis à confirmer à nouveau le nouveau mot de passe (le mot de passe doit comporter au moins huit caractères avec une majuscule et au moins un chiffre).

Vous devez <u>accepter</u> les termes et conditions en cochant la case pour continuer.

|           | Modifier votre mot de passe                                                                                                 |
|-----------|----------------------------------------------------------------------------------------------------|
|           | Rom d'utilisateur                                                                                                    |
|           | Indiqué dans le courriel d'activation (votre adresse courriel)                                                              |
|           | Ancien mot de passe                                                                                                    |
|           |                                                                                                    |
| Medeovice | Nouveau mot de passe                                                                                                    |
| Redesync  |                                                                                                    |
| Patient   | Confirmer mot de nasse                                                                                                    |
|           |                                                                                                    |
|           | CONDITIONS D'UTILISATION                                                                                                    |
|           | Dernière mise à jour : 9 avril 2020                                                                                         |
|           | VEUILLEZ NE PAS UTILISER EN CAS D'URGENCE MÉDICALE. SI VOUS<br>AVEZ UNE URGENCE MÉDICALE, VEUILLEZ IMMÉDIATEMENT COMPOSER V |
|           | X j'accepte les termes et conditions                                                                                        |
|           | ENREGISTRER ANNULER                                                                                                    |
|           |                                                                                                    |
|           |                                                                                                    |
|           |                                                                                                    |

Cliquez sur **ENREGISTRER**.

Un message apparaîtra pour vous informer que **Votre mot de passe a été modifié avec succès.** 

Vous avez maintenant accès à votre portail.

Veillez à noter ou à sauvegarder votre mot de passe pour accéder à

votre portail à l'avenir.

## Comment récupérer des documents

Une fois que vous avez créé votre Portail, vous pourrez vous connecter pour récupérer ces documents.

Ils seront situés dans la **<u>Boite de Réception</u>**, les **<u>Formulaires</u>** ou <u>les deux</u>.

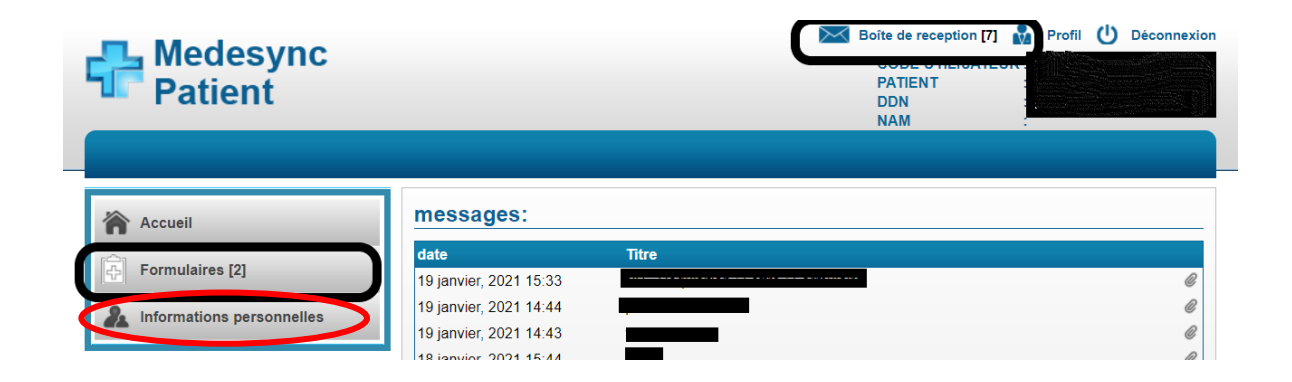

Vous pouvez mettre à jour vos <u>Informations personnelles</u> à tout moment en cliquant sur le bouton sous Formulaires.

Veuillez noter que le portail n'est <u>PAS</u> un moyen de communication avec un médecin, prendre un rendez-vous ou donne accès à votre dossier médical.

Merci,

SANTE MONT-ROYAL